# MANUAL: ACCESO POR PRIMERA VEZ A LA PLATAFORMA **PATHWRIGHT**

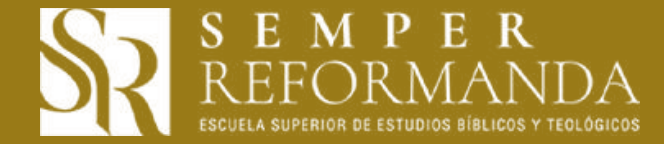

### OBJETIVO DEL MANUAL

Guiar al alumno de forma procedimental para el acceso por primera vez a la plataforma Pathwright.

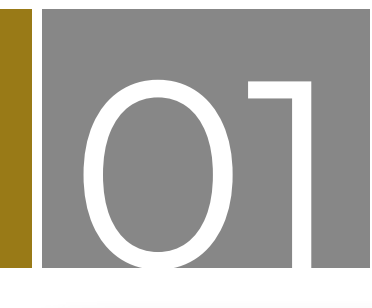

Recibirá un mensaje a su correo electrónico personal en el cual se le está invitando a unirse a los cursos cortos en la Plataforma Pathwright, para lo cual deberá hacer clic en **"Comenzar":** 

| Actividad | es 💿 Google Chrome 👻<br>S semper reformanda - Bu                                           | × a Rea                | 9 de sep 11:13 AM •<br>Academia Española 🗴 🔛 procedimental   Definicia x 🙃 traductor ingles español x 🔞 Impresora pdf linux ubu x 🔤 Gmail: el correo electrón x M Fundacion V. Invited you x | •<br>+    | * | A 40     | ) (U 🗣<br>e ( 🔕 |  |  |
|-----------|--------------------------------------------------------------------------------------------|------------------------|----------------------------------------------------------------------------------------------------|-----------|---|----------|-----------------|--|--|
|           | If Aplicaciones     B Biblia Online     B Biblia Colline     B Biblia Colline     G Coogle |                        |                                                                                                    |           |   |          |                 |  |  |
|           | = M Gmail                                                                                  | ٩                      | veritas × -                                                                                                    | 0         | ۲ | III      |                 |  |  |
| 9         | Redactar                                                                                   | ÷                      |                                                                                                    |           | 4 | 2        |                 |  |  |
| 0         | Recibidos     Destacados                                                                   | 3                      | Fundacion V. invited you to join Cursos Veritas (Fundación V. te invitó a unirte a Cursos Veritas) Recibidos ×                                                                               |           | ē | 2        |                 |  |  |
|           | Pospuestos     Enviados                                                                    | -                      | Fundacion Voritas enotificatione@pathwiright.com> vis_38 ogo. 20.30 (hace 12 disc<br>para mi *<br>TA Inglés + > español + ver mensajo orginal Trac                                           | ucir sien | • | i<br>Més | 0               |  |  |
|           | Borradores [Imap]/Sent [Imap]/Trash ARCI IIVO AVC INBOX/ARCHIVO BINOX/ARCHIVO              | t<br>ih<br>HIVO<br>box | Fundación V. te invitó a unirte a Carsos Ventas como administrador.<br>Comenzar                                                                                                    |           |   |          | +               |  |  |
| 0         | Meet<br>Iniciar una reunión<br>Unirte a una reunión                                        |                        | Responder                                                                                                    |           |   |          |                 |  |  |
| -         | Hangouts                                                                                   | +                      |                                                                                                    |           |   |          |                 |  |  |
|           | No hay chais recientes.<br>Inicia uno nuevo.                                               |                        |                                                                                                    |           |   |          | 2               |  |  |

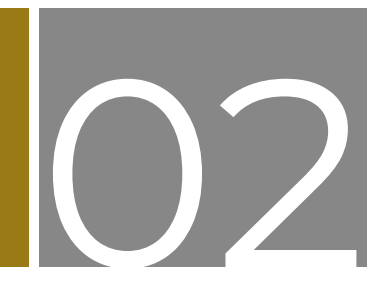

En su navegador web (de preferencia Google Chrome) se abrirá otra ventana en la cual aparecerá un recuadro emergente en la cual deberá **ingresar su nombre y apellido, una cuenta de correo electrónico, y como medida de seguridad, deberá escribir una contraseña** que solo usted conozca (se sugiere una contraseña compuesta por letras, números y símbolos especiales). Seguidamente se deberá hacer clic en registrarse:

| Actividad | les 💿 Google Chrome 👻<br>🕅 Cursos Veritas 🛛 🖌 🕂                                                                                                    |                              |                                                           | 9 de sep                                                  | 7 34 PM •                                                                                |                                                          | ●           |  |
|-----------|----------------------------------------------------------------------------------------------------|------------------------------|-----------------------------------------------------------|-----------------------------------------------------------|------------------------------------------------------------------------------------------|----------------------------------------------------------|-------------|--|
|           | <ul> <li>         ÷ C          infundaveritas.pathwright.com/join/?ic=55388ebc8ace878ab0e16fc8c162528f56fd3ec48e112711addd7f2ef5b26d85     </li> <li>         Haplicactones         B Biblia Online         O BibleGateway         G Google     </li> </ul> |                              |                                                           |                                                           |                                                                                          |                                                          | ⊶ ta ☆ 🕹 i  |  |
|           | Menu                                                                                                    |                              |                                                           | Cursos V                                                  | /eritas                                                                                  |                                                          | Registrarse |  |
| 0<br>0    |                                                                                                    |                              |                                                           |                                                           | <ul> <li>Fundación Veritas te invito como administrador de<br/>Cursos Veritas</li> </ul> |                                                          |             |  |
| 9         |                                                                                                    | categonía cursos             |                                                           | Crea una cuenta Destacar                                  |                                                                                          | Destacados 🗸                                             |             |  |
| · 🛇       |                                                                                                    | Todas<br>Teología ( Destrina | 00000                                                     | Juan                                                      | Perez                                                                                    |                                                          |             |  |
| ~         |                                                                                                    | Reformada                    |                                                           | micuenta@correo.com                                       |                                                                                          |                                                          |             |  |
|           |                                                                                                    | AUTOR                        | Set the bas                                               |                                                           | Rovolar                                                                                  |                                                          |             |  |
| <b>•</b>  |                                                                                                    | Javier Dominguez             | ¿Que es la<br>cosmovisión cu<br>Javier Domingue<br>Gratis | 2Que es la<br>cosmovisión co<br>Javier Dominque<br>Gratis | Al hacer clic en el botón "Registr<br>Política de privacidad y                           | arse" a continuación, acepta la<br>los Términos de uso . |             |  |
| 0         |                                                                                                    |                              |                                                           | Regist                                                    | rate                                                                                     |                                                          |             |  |
| >_        |                                                                                                    |                              |                                                           | ¿Ya tienes una cuent                                      | ta? Registrarse $	imes$                                                                  |                                                          |             |  |
|           |                                                                                                    |                              |                                                           |                                                           |                                                                                          |                                                          |             |  |
|           |                                                                                                    |                              | Cursos Veritas                                            | Biblioteca                                                | Mapa dei sitio                                                                           |                                                          |             |  |
|           |                                                                                                    |                              |                                                           | © 2020 Curs<br>Energizado                                 | sos Veritas . Términos de Uso. Pol<br>por Pathwright.                                    | tica de privacidad.                                      |             |  |

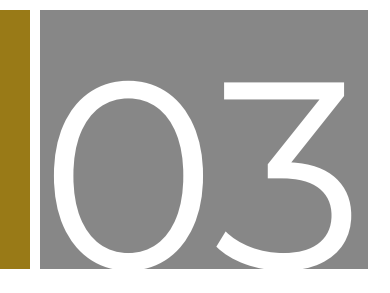

Luego usted ya estará adentro de la sección principal (tablero), listo para acceder a su curso de estudio:

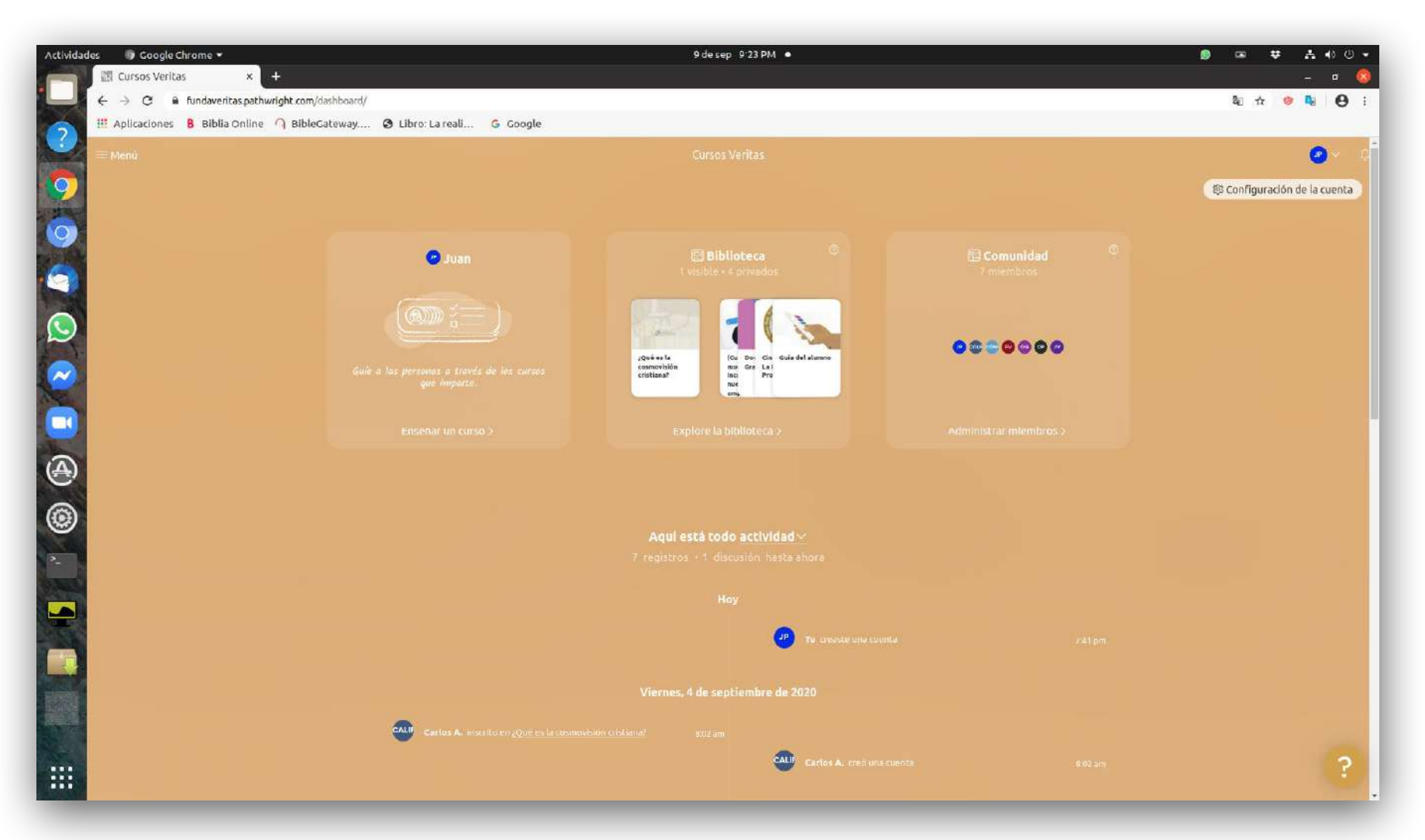

# ΝΟΤΑ

Si durante la acción de autentificarse o registrase (inicio de sesión) en la plataforma, o dado el caso que no sabe si se ha ingresado correctamente sus credenciales para autentificarse debidamente en la plataforma, o que habiéndose ya autenticado o registrado en la misma se presenta el mensaje de *"Cargando Cursos Veritas..."* o *"Loading Cursos Veritas..."*, demorándose la misma sin que esta genere respuesta, se deberá realizar las acciones que a continuación se presentan según aplique. En la parte superior izquierda del **Navegador Web Google Chrome** (Navegador Web sugerido), se deberá presionar en la pantalla o hacer clic de su dispositivo electrónico en el botón de **"refresco"**, el cual también según mensaje emergente que se presenta en la imagen siguiente se autodenomina **"Cargar página de nuevo"**, habiéndolo presionado dicho botón devolverá la solicitud, acción o respuesta solicitada o dicho de otro modo cargará la plataforma nuevamente con la normalidad debida. (El botón de **"refresco"** o **"refresh"** se encuentra ubicado entre los botones de **"atrás/adelante"** y la **"barra de dirección"**):

| Actividade                  | 🗊 Google Chrome 🕶                                                            | 5 de oct 9:03 PM 🔹                                 | <br>😻 📼 🗢 | A ♦ © ◄      |
|-----------------------------|------------------------------------------------------------------------------|----------------------------------------------------|-----------|--------------|
|                             | 🖩 jairolavin: Partes princip 🗙 🕅 Cursos Veritas 🛛 🗙 🕂                        |                                                    | 3         | - ¤ 🔕        |
|                             | ← → C ■ fundaveritas.pathwright.com/auth/sign-in/?next=%2Fauth%2Fsign-out%2F |                                                    | □ ☆       | • <b>0 0</b> |
| ?                           | 👯 Aplicaci Cargar página de nuevo 🦳 BibleCateway 🕃 Libro: La reali G Google  |                                                    |           |              |
| 9                           |                                                                              |                                                    |           |              |
| 0                           |                                                                              |                                                    |           |              |
|                             |                                                                              |                                                    |           |              |
| $\mathbf{O}$                |                                                                              |                                                    |           |              |
| $\sim$                      |                                                                              | SR                                                 |           |              |
|                             |                                                                              | Cursos Veritas                                     |           |              |
| $\textcircled{\belowdelta}$ |                                                                              | Ingrese su dirección de correo electrónico         |           |              |
| ۲                           |                                                                              | Ingresa tu contraseña<br>¿Olvidaste tu contraseña? |           |              |
| 2                           |                                                                              | Registrarse                                        |           |              |
|                             |                                                                              |                                                    |           |              |
|                             |                                                                              |                                                    |           |              |
|                             |                                                                              |                                                    |           |              |
|                             |                                                                              |                                                    |           |              |
|                             |                                                                              |                                                    |           |              |
|                             |                                                                              |                                                    |           |              |

Como acción siguiente en la parte superior derecha del **Navegador Web Google Chrome** (Navegador Web sugerido), se deberá presionar en la pantalla o hacer clic de su dispositivo electrónico en el botón de **"idiomas"**, el cual también según mensaje emergente que se presenta en la imagen siguiente se autodenomina **"traducir** esta página":

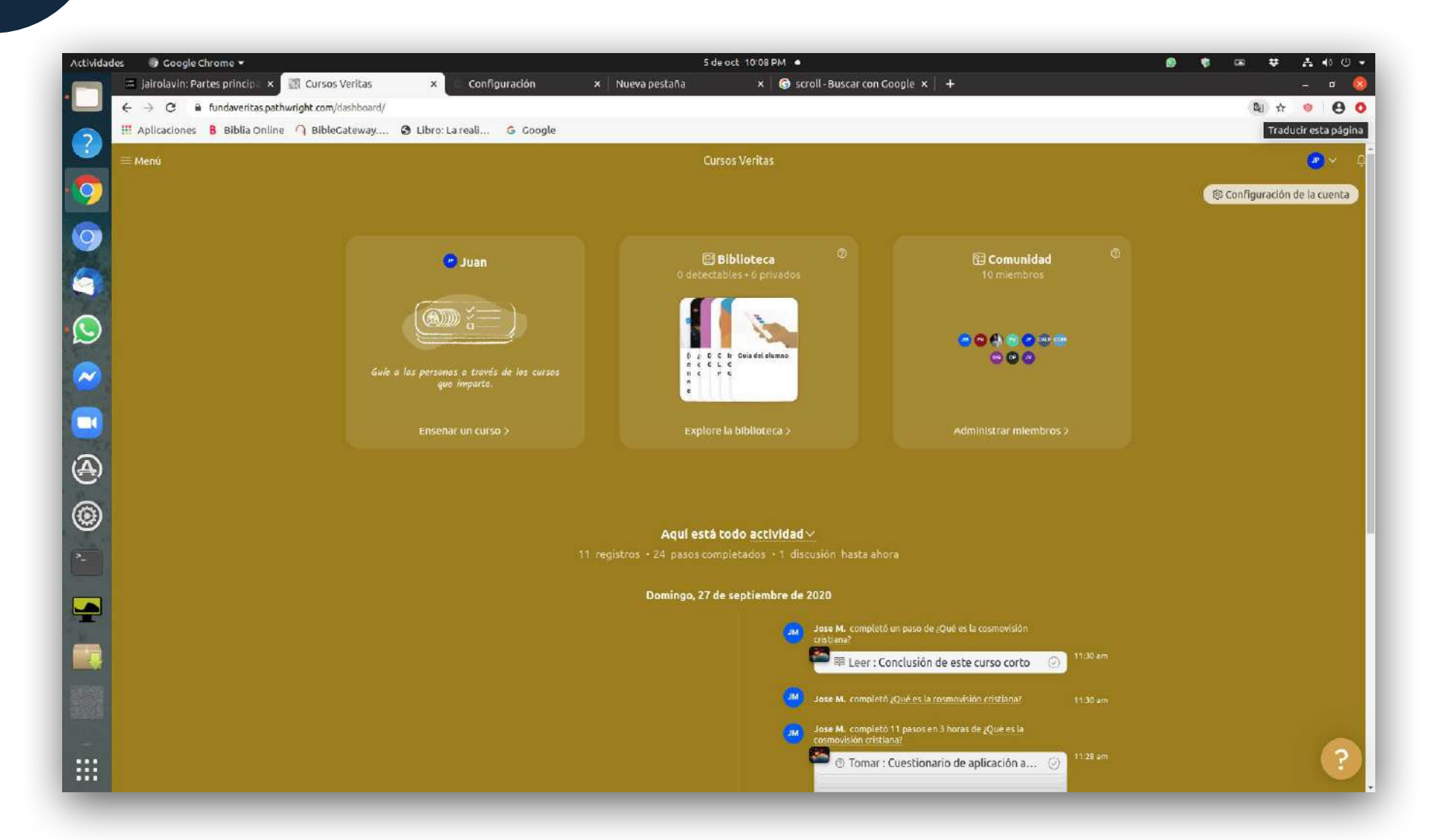

Habiéndolo presionado dicho botón se deberá intercalar del español al inglés, pudiéndose eventualmente desactivar la casilla de **"Traducir siempre del inglés",** e intercalar de forma manual del inglés al español, según la necesidad de traducción:

Del español al inglés:

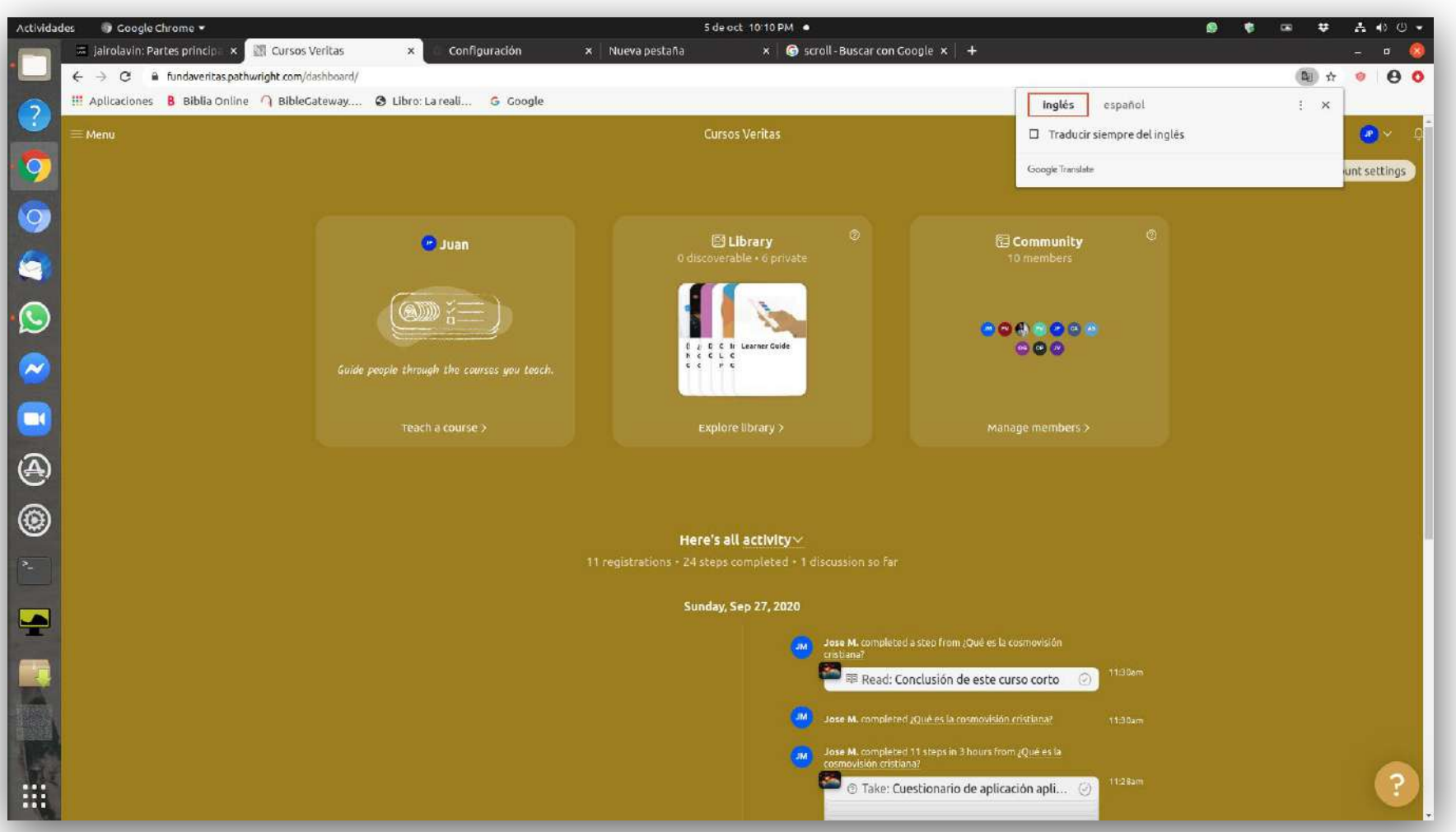

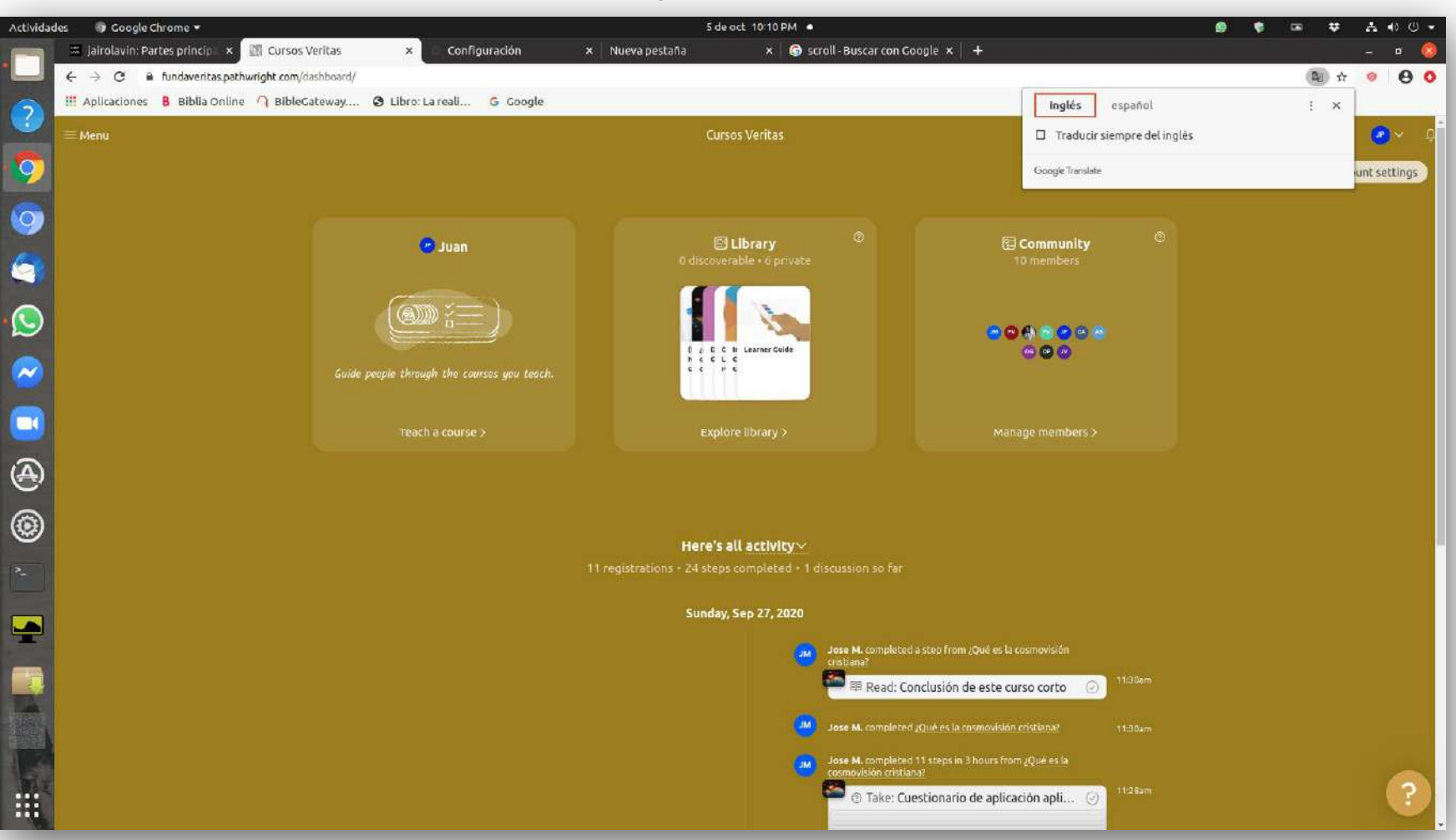

#### Del inglés al español:

Se sugiere realizar los pasos **a**) **y b**) para que la función de **"traducir esta página"** de Google Translate, no impida las acciones, solicitudes o respuestas de la plataforma tales como: **"Registrase"** (inicio de sesión), nombre de usuario o contraseña incorrecta (incorrecta autentificación), o que habiéndose registrado correctamente en la plataforma impida el desplazamiento de visualización de una misma sección o de otras secciones de la plataforma.

# MANUAL: ACCESO POR PRIMERA VEZ A LA PLATAFORMA **PATHWRIGHT**

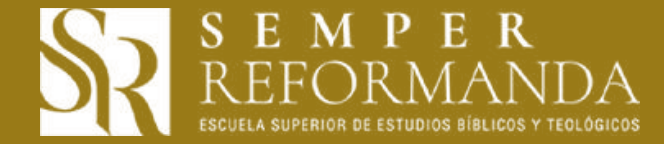